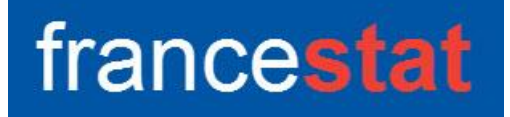

# **UNIWIN VERSION 9.7.0**

# **METHODE KNN**

Révision : 02/09/2023

| Définition                                                                                                    | . 1                                 |
|----------------------------------------------------------------------------------------------------|-------------------------------------|
| Entrée des données                                                                                                    | . 2                                 |
| Données manquantes                                                                                                    | . 2                                 |
| Exemple 1 : Fichier IRIS3                                                                                                    | . 3                                 |
| L'option Rapports                                                                                                    | . 5                                 |
| L'option Graphiques                                                                                                    | . 6                                 |
| Exemple 2 : Fichier INFARCT2                                                                                                    | . 9                                 |
| Exemple 3 : Fichier TITANIC                                                                                                    | 12                                  |
| Les variables créées par la procédure                                                                                                    | 14                                  |
| Références                                                                                                    | 15                                  |
| L'option Rapports<br>L'option Graphiques<br>Exemple 2 : Fichier INFARCT2<br>Exemple 3 : Fichier TITANIC<br>Les variables créées par la procédure<br>Références | . 5<br>. 6<br>. 9<br>12<br>14<br>15 |

#### Définition

La méthode des K plus proches voisins (KNN) a pour objectif de classer des observations dont les classes sont inconnues (échantillon de prévision) en fonction de leurs distances euclidiennes (calculées en utilisant les variables explicatives quantitatives précisées) à des observations dont les classes sont connues (échantillon d'apprentissage).

Une plage de valeurs de K est précisée.

La première étape de cette méthode consiste à classer les observations de l'échantillon d'apprentissage par validation croisée (méthode retirer 1 à la fois). Chaque observation retirée est affectée à la classe la plus fréquente de ses K plus proches voisins par un vote majoritaire. Le taux d'erreur de classement est alors calculé pour chaque valeur de K et le K optimal est déterminé.

La seconde étape consiste à classer les données de l'échantillon de prévision en utilisant ce K optimal. Chaque nouvelle observation est affectée à la classe la plus fréquente de ses K plus proches voisins.

Cette procédure est basée sur le package R 'class'.

#### Entrée des données

Cliquons sur l'icône KNN dans le ruban Expliquer. La boîte de dialogue montrée cidessous s'affiche :

| Hithode KNN                                                 | ×                                                                                         |
|-------------------------------------------------------------|-------------------------------------------------------------------------------------------|
|                                                             | Facteur de classement qualitatif :                                                        |
|                                                             | Variables explicatives quantitatives :                                                    |
|                                                             |                                                                                           |
| -                                                           | (Libellés des individus :)                                                                |
| Prétraitement des données<br>Aucun<br>Centrage et réduction | Plage pour les nombres de voisins : <u>1</u> à <u>10</u><br>Racine aléatoire : 1023129506 |
| O Min-Max<br>Ok Annuler                                     | Sélection Supprimer Aide                                                                  |

Cette boîte de dialogue permet de définir le facteur de classement qualitatif, la liste des variables explicatives quantitatives et les libellés optionnels des individus. Elle permet également de préciser si les données explicatives doivent être standardisées (centrées et réduites), la plage des valeurs de K à étudier et la racine aléatoire pour la validation croisée en cas de votes identiques pour différentes classes.

Les résultats obtenus peuvent être différents de ceux présentés dans cette documentation si la racine aléatoire n'est pas celle utilisée dans les exemples.

#### Données manquantes

Dans cette procédure, les valeurs manquantes du facteur de classement permettent de définir l'échantillon de prévision. Les lignes ayant des valeurs manquantes pour les variables explicatives ne sont pas prises en compte par l'analyse.

# Exemple 1 : Fichier IRIS3

Nous utiliserons le fichier IRIS3 pour illustrer cette procédure. Ce fichier contient pour 150 iris de trois espèces différentes les mesures des quatre caractéristiques suivantes exprimées en millimètres : longueur du sépale, largeur du sépale, longueur du pétale, largeur du pétale. Les trois espèces sont : Setosa, Versicolor et Virginica.

Ce fichier contient 6 iris pour lesquels les classes d'appartenance sont inconnues. Ils définiront l'échantillon de prévision.

| Méthode KNN                                                | ×                                             |
|------------------------------------------------------------|-----------------------------------------------|
| type A lonsepal larsepal lonpetal                          | Facteur de classement qualitatif :<br>codesp2 |
| larpetal<br>codesp1                                        | Variables explicatives quantitatives :        |
| numiris<br>mesures<br>nomesp                               | Ionsepal<br>Iarsepal<br>Ionpetal<br>Iarpetal  |
|                                                            | -                                             |
|                                                            | (Libellés des individus :)                    |
| -                                                          |                                               |
| Prétraitement des données<br>O Aucun                       | Plage pour les nombres de voisins : 5 à 10    |
| <ul> <li>Centrage et réduction</li> <li>Min-Max</li> </ul> | Racine aléatoire : 12345                      |
| Ok Annuler                                                 | Sélection Supprimer Aide                      |

Renseignons la boîte de dialogue comme montré ci-dessous.

Sélectionnons la variable *codesp2* comme facteur de classement, les variables *lonsepal* à *larpetal* comme variables explicatives et la variable *numiris* pour les libellés des individus. Standardisons les données et définissons la plage des valeurs de K de 5 à 10.

Cliquons sur le bouton Ok pour exécuter le traitement de l'analyse.

Après quelques instants, la fenêtre « Rapports et Graphiques » s'affiche :

| Rapports et Graphiques        |                                                                                                    |                                                   |                     |                    |   |   |   |   |   |
|-------------------------------|----------------------------------------------------------------------------------------------------|---------------------------------------------------|---------------------|--------------------|---|---|---|---|---|
|                               |                                                                                                    |                                                   |                     |                    |   |   |   |   |   |
| Rapport KNN                   |                                                                                                    | 1                                                 | 2                   | 3                  | 4 | 5 | 6 | 7 | 8 |
| Classement apprentissage K=5  | 1                                                                                                    |                                                   |                     |                    |   |   |   |   |   |
|                               | 2                                                                                                    | (C) UNIWIN version 9.7.0                          |                     |                    |   |   |   |   |   |
| Classement apprentissage K=7  | 3                                                                                                    |                                                   |                     |                    |   |   |   |   |   |
| Classement apprentissage K=8  | 4                                                                                                    | DATE : 29/08/2023                                 |                     |                    |   |   |   |   |   |
| Classement apprentissage K=10 | 5                                                                                                    | ORDINATEUR : LAPTOP-LEG8L077                      |                     |                    |   |   |   |   |   |
| Synthèse apprentissage K=5    | 6                                                                                                    | UTILISATEUR : cchar                               |                     |                    |   |   |   |   |   |
| - Synthèse apprentissage K=6  | 7                                                                                                    | FICHIER(S) DE DONNEES OUVERT(S) : 1               | IRIS3.SGD           |                    |   |   |   |   |   |
| Synthèse apprentissage K=7    | 8                                                                                                    |                                                   |                     |                    |   |   |   |   |   |
| Synthèse apprentissage K=8    | 9                                                                                                    | RESULTATS DE LA METHODE DE CLA                    | SSEMENT PARTES K PL | US PROCHES VOISINS |   |   |   |   |   |
| Synthèse apprentissage K=10   | 10                                                                                                    |                                                   |                     |                    |   |   |   |   |   |
| Classement prévision K=5      | 10                                                                                                    | Sálastion :                                       |                     |                    |   |   |   |   |   |
| Classement prévision K=6      | 42                                                                                                    | Selection .                                       |                     |                    |   |   |   |   |   |
| Classement prévision K=7      | 12                                                                                                    | Aucune                                            |                     |                    |   |   |   |   |   |
| Classement prevision K=8      | 13                                                                                                    |                                                   |                     |                    |   |   |   |   |   |
| Classement prevision K=10     | 14                                                                                                    | Jeu d'apprentissage : 144 observati               | ions                |                    |   |   |   | _ |   |
|                               | 15                                                                                                    | Jeu de prévision : 6 observations                 |                     |                    |   |   |   |   |   |
|                               | 16                                                                                                    |                                                   |                     |                    |   |   |   |   |   |
|                               | 17     Nombre de variables explicatives : 4       18     Prétraitement des données des variables explicatives : centrage et réduction |                                                   |                     |                    |   |   |   |   |   |
|                               |                                                                                                    |                                                   |                     |                    |   |   |   |   |   |
| 19                            |                                                                                                    |                                                   |                     |                    |   |   |   |   |   |
|                               | 20                                                                                                    | 20 Plage pour les nombres de voisins : de 5 à 10  |                     |                    |   |   |   |   |   |
|                               | 21                                                                                                    |                                                   |                     |                    |   |   |   |   |   |
|                               | 22                                                                                                    | Racine aléatoire : 12345<br>Rapport Explorateur / |                     |                    |   |   |   |   |   |

La barre d'outils 'Rapports et Graphiques' permet par l'icône 'Données' is de rappeler la boîte de dialogue d'entrée des données.

| ts' | af |
|-----|----|
|     |    |

L'icône 'Rapports' affiche la boîte de dialogue des options pour les rapports :

| Rapports                                |
|-----------------------------------------|
| <ul> <li>Rapport Explorateur</li> </ul> |
| O Rapport Général                       |
| ◯ Rapport Html                          |
| Ok Annuler                              |

et l'icône 'Graphiques' is affiche la boîte de dialogue des options pour les graphiques :

| _          |                                           |
|------------|-------------------------------------------|
| 00         | Graphique de l'évolution du taux d'erreur |
| $\bigcirc$ | àraphique des données d'apprentissage     |
| 00         | àraphique des données de prévision        |
| 00         | Courbe ROC                                |
|            | Ok Annuler                                |

L'icône 'Enregistrer' permet de sélectionner les résultats de l'analyse à enregistrer dans un fichier.

| Enregistrement des résultats (1/4)          |                                     |
|---------------------------------------------|-------------------------------------|
| Enregistrer                                 | Noms attribués aux variables cibles |
| 🗌 Libellés des individus (apprentissage)    | applibind                           |
| Classes des individus (apprentissage)       | appclind                            |
| Affectations K = 5 (apprentissage)          | appaffect5                          |
| Proportions des votes K = 5 (apprentissage) | appprop5                            |
| Affectations K = 6 (apprentissage)          | appaffect6                          |
| Proportions des votes K = 6 (apprentissage) | appprop6                            |
| Affectations K = 7 (apprentissage)          | appaffect7                          |
| Proportions des votes K = 7 (apprentissage) | appprop7                            |
| Affectations K = 8 (apprentissage)          | appaffect8                          |
| Proportions des votes K = 8 (apprentissage) | appprop8                            |
| Ok Plus                                     | Tout Annuler                        |

L'icône 'Quitter' Permet de quitter l'analyse.

#### L'option Rapports

Cette option permet d'obtenir le rapport à l'écran sous la forme d'un explorateur, d'un tableur ou au format HTML.

Le premier tableau affiche pour chacune des valeurs de K les classements de l'échantillon d'apprentissage effectués par validation croisée (méthode retirer 1 à la fois) et les proportions des votes (classes les plus fréquentes des K plus proches voisins).

| Rapports et Graphiques                          |    |                                                      |                      |                |   |   |   |           |
|-------------------------------------------------|----|------------------------------------------------------|----------------------|----------------|---|---|---|-----------|
|                                                 |    |                                                      |                      |                |   |   |   |           |
| Rapport KNN                                     |    | 1                                                    | 2                    | 3              | 4 | 5 | 6 | 7         |
| Classement apprentissage K=5                    | 1  |                                                      |                      |                |   |   |   |           |
| Classement apprentissage K=6                    | 2  | RESULTATS DU CLASSEMENT DE LA POPULATION D'AP        | PRENTISSAGE PAR VALI | DATION CROISEE |   |   |   |           |
| Classement apprentissage K=7                    | 3  |                                                      |                      |                |   |   |   |           |
| Classement apprentissage K=8                    | 4  | Nombre de plus proches voisins : 5                   |                      |                |   |   |   | · · · · · |
| Classement apprentissage K=9                    | -  | Nombre de plus proches volains . 5                   |                      |                |   |   |   |           |
| Sunthias apprentissage K=10                     | 5  |                                                      |                      |                |   |   |   |           |
| Synthèse apprentissage K=5                      | 6  | Individu - Groupe observé - Groupe prevu - Proportio | n des votes          |                |   |   |   |           |
|                                                 | 7  |                                                      |                      |                |   |   |   |           |
| Synthèse apprentissage K=8                      | 8  | (*) = mal classé                                     |                      |                |   |   |   |           |
| Synthèse apprentissage K=9                      | 9  |                                                      |                      |                |   |   |   |           |
| <ul> <li>Synthèse apprentissage K=10</li> </ul> | 10 |                                                      |                      |                |   |   |   |           |
| Classement prévision K=5                        | 11 |                                                      | Proportion des votes |                |   |   |   |           |
| Classement prevision K=6                        | 12 | Individu : 1 - Observé : Setosa -> Prévu : Setosa    | 1,0                  |                |   |   |   |           |
| Classement prévision K=8                        | 13 | Individu : 2 - Observé : Setosa -> Prévu : Setosa    | 1,0                  |                |   |   |   |           |
| - Classement prévision K=9                      | 14 | Individu : 4 - Observé : Setosa -> Prévu : Setosa    | 1,0                  |                |   |   |   |           |
| Classement prévision K=10                       | 15 | Individu : 5 - Observé : Setosa -> Prévu : Setosa    | 1,0                  |                |   |   |   |           |
|                                                 | 16 | Individu : 6 - Observé : Setosa -> Prévu : Setosa    | 1,0                  |                |   |   |   |           |
|                                                 | 17 | Individu : 7 - Observé : Setosa -> Prévu : Setosa    | 1,0                  |                |   |   |   |           |
|                                                 | 18 | Individu : 8 - Observé : Setosa -> Prévu : Setosa    | 1,0                  |                |   |   |   |           |
|                                                 | 19 | Individu : 9 - Observé : Setosa -> Prévu : Setosa    | 1,0                  |                |   |   |   |           |
|                                                 | 20 | Individu : 10 - Observé : Setosa -> Prévu : Setosa   | 1,0                  |                |   |   |   |           |
|                                                 | 21 | Individu : 11 - Observé : Setosa -> Prévu : Setosa   | 1,0                  |                |   |   |   |           |
|                                                 | 22 | Individu : 12 - Observé : Setosa -> Prévu : Setosa   | 1.0                  |                |   |   |   |           |
| 1                                               | 1  | Rapport Explorateur /                                |                      |                |   |   |   | _         |

Les individus mal classés sont affichés avec une « \* »

Le deuxième tableau affiche pour chacune des valeurs de K la matrice de confusion et le taux d'erreur de classement.

| Rapports et Graphiques                       |    |                                     |                                      |                      |            |       |   |   | - 0 💌 |  |  |
|----------------------------------------------|----|-------------------------------------|--------------------------------------|----------------------|------------|-------|---|---|-------|--|--|
|                                              |    |                                     |                                      |                      |            |       |   |   |       |  |  |
| Rapport KNN                                  |    | 1                                   | 2                                    | 3                    | 4          | 5     | 6 | 7 | 8     |  |  |
| Classement apprentissage K=5                 | 1  |                                     |                                      |                      |            |       |   |   |       |  |  |
| Classement apprentissage K=6                 | 2  | SYNTHESE DU CLASSEMENT DE LA PO     | OPULATION D'APPRENTI                 | SSAGE PAR VALIDATION | CROISEE    |       |   |   |       |  |  |
| Classement apprentissage K=7                 | 3  |                                     |                                      |                      |            |       |   |   |       |  |  |
| Classement apprentissage K=8                 |    | Nombre de plus proches voisins : 5  |                                      |                      |            |       |   |   |       |  |  |
| Classement apprentissage K=9                 | -  | Nombre de plus proches volsins : 5  |                                      |                      |            |       |   |   |       |  |  |
| Classement apprentissage K=10                | 5  |                                     |                                      |                      |            |       |   |   |       |  |  |
| Synthese apprentissage K=5                   | 6  | En lignes, les groupes observés     |                                      |                      |            |       |   |   |       |  |  |
| Synthèse apprentissage K=7                   | 7  | En colonnes, les groupes prévus     |                                      |                      |            |       |   |   |       |  |  |
|                                              | 8  |                                     |                                      |                      |            |       |   |   |       |  |  |
| Synthèse apprentissage K=9                   | 9  | Pourcentage de mal classés : 4,167  | Pourcentage de mai classés : 4,167 % |                      |            |       |   |   |       |  |  |
| Synthèse apprentissage K=10                  | 10 | Pourcentage de bien classés : 95.83 | 33 %                                 |                      |            |       |   |   |       |  |  |
| Classement prévision K=5                     | 11 | ,                                   |                                      |                      |            |       |   |   |       |  |  |
| <ul> <li>Classement prévision K=6</li> </ul> | 12 |                                     |                                      |                      |            |       |   |   |       |  |  |
| Classement prévision K=7                     | 12 |                                     | Orters                               | Manalantan           | 1 Produtor | Tatal |   |   |       |  |  |
| Classement prevision K=8                     | 13 |                                     | Setosa                               | Versicolor           | Virginica  | Iotai |   |   |       |  |  |
| Classement prevision K=9                     | 14 | Setosa                              | 48                                   | 0                    | 0          | 48    |   |   |       |  |  |
| Classement prevision R=10                    | 15 | Versicolor                          | 0                                    | 45                   | 3          | 48    |   |   |       |  |  |
|                                              | 16 | Virginica                           | 0                                    | 3                    | 45         | 48    |   |   |       |  |  |
|                                              | 17 | Total                               | 48                                   | 48                   | 48         | 144   |   |   |       |  |  |
|                                              | 18 |                                     |                                      |                      |            |       |   |   |       |  |  |
|                                              | 19 |                                     |                                      |                      |            |       |   |   |       |  |  |
|                                              | 20 |                                     |                                      |                      |            |       |   |   |       |  |  |
|                                              | 20 |                                     |                                      |                      |            |       |   |   |       |  |  |
|                                              | 21 |                                     |                                      |                      |            |       |   |   |       |  |  |
|                                              |    | Rapport Explorateur /               | 1                                    |                      |            |       |   |   |       |  |  |

Le troisième tableau affiche pour chacune des valeurs de K les classes prévues pour les données du jeu de prévision.

Ce tableau n'est disponible que s'il y a un jeu de prévision, c'est-à-dire des valeurs manquantes pour le facteur de classement.

| Rapports et Graphiques                          |    |                                      |                      |     |   |   |   |   | - • × |
|-------------------------------------------------|----|--------------------------------------|----------------------|-----|---|---|---|---|-------|
|                                                 |    |                                      |                      |     |   |   |   |   |       |
| Rapport KNN                                     |    | 1                                    | 2                    | 3   | 4 | 5 | 6 | 7 | 8     |
| Classement apprentissage K=5                    | 1  |                                      |                      |     |   |   |   |   | 1     |
| - Classement apprentissage K=6                  | 2  | RESULTATS DU CLASSEMENT DE LA        | POPULATION DE PREVIS | ION |   |   |   |   |       |
| Classement apprentissage K=7                    | 3  |                                      |                      |     |   |   |   |   |       |
| Classement apprentissage K=8                    | -  | Nombre de plus proches voisins : F   |                      |     |   |   |   |   |       |
| Classement apprentissage K=9                    | -  | Nombre de plus proches volaina. 5    |                      |     |   |   |   |   |       |
| Custolia apprentissage K=10                     | 5  |                                      |                      |     |   |   |   |   |       |
| Synthèse apprentissage K=6                      | 6  | Individu - Groupe prevu - Proportion | i des votes          |     |   |   |   |   |       |
| - Synthèse apprentissage K=7                    | 7  |                                      |                      |     |   |   |   |   |       |
| Synthèse apprentissage K=8                      | 8  |                                      |                      |     |   |   |   |   |       |
| - Synthèse apprentissage K=9                    | 9  |                                      | Proportion des votes |     |   |   |   |   | 1     |
| <ul> <li>Synthèse apprentissage K=10</li> </ul> | 10 | Individu : 3 -> Prévu : Setosa       | 1                    |     |   |   |   |   |       |
| Classement prévision K=5                        | 11 | Individu : 36 -> Prévu : Setosa      | 1                    |     |   |   |   |   |       |
| - Classement prevision K=7                      | 12 | Individu : 62 -> Prévu : Versicolor  | 1                    |     |   |   |   |   |       |
| Classement prévision K=8                        | 13 | Individu : 84 -> Prévu : Virginica   | 1                    |     |   |   |   |   |       |
| Classement prévision K=9                        | 14 | Individu : 104 -> Prévu : Virginica  | 1                    |     |   |   |   |   |       |
| · Classement prévision K=10                     | 15 | Individu : 125 -> Prévu : Virginica  | 1                    |     |   |   |   |   |       |
|                                                 | 16 |                                      |                      |     |   |   |   |   |       |
|                                                 | 17 |                                      |                      |     |   |   |   |   |       |
|                                                 | 18 |                                      |                      |     |   |   |   |   |       |
|                                                 | 19 |                                      |                      |     |   |   |   |   |       |
|                                                 | 20 |                                      |                      |     |   |   |   |   |       |
|                                                 | 21 |                                      |                      |     |   |   |   |   |       |
|                                                 | 22 | <i>(</i>                             |                      |     |   |   |   |   |       |
|                                                 | 1  | Rapport Explorateur /                |                      |     |   |   |   |   |       |

# L'option Graphiques

• Graphique de l'évolution du taux d'erreur

Ce graphique affiche l'évolution du taux d'erreur en fonction des valeurs de K. Il permet de choisir la valeur optimale du nombre de voisins utilisés par la méthode KNN. Pour rappel, le taux d'erreur est obtenu suite au classement des observations de l'échantillon d'apprentissage par validation croisée (méthode retirer 1 à la fois).

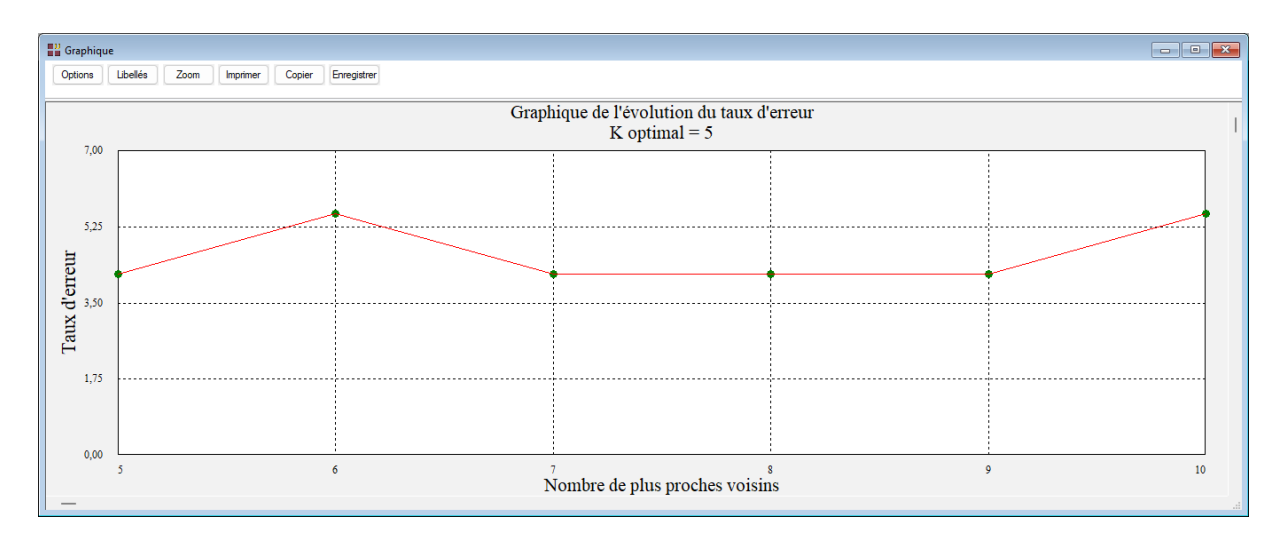

# • Graphique des données d'apprentissage

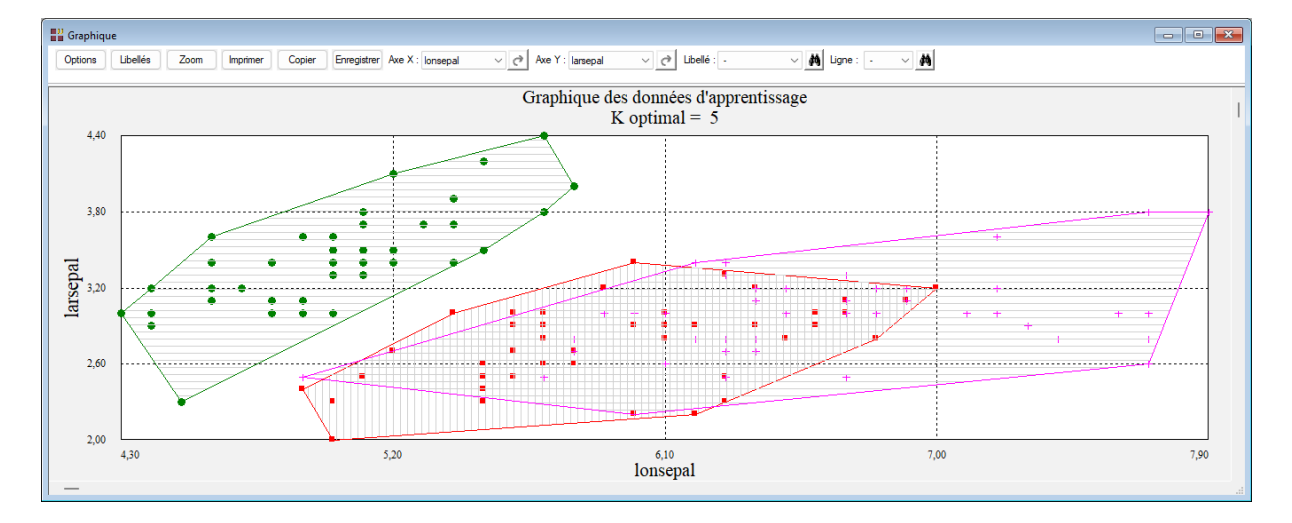

Le graphique est affiché par défaut pour la valeur optimale de K, ici égale à 5.

Le bouton 'Libellés' permet de préciser les libellés à afficher :

| Libellés des points |                                | ×       |
|---------------------|--------------------------------|---------|
| Libellés            |                                |         |
| Oui                 | Times New Ron Normal 12 Police | Couleur |
| Groupes observés    |                                |         |
| Groupes prévus      | Défaut Ok A                    | nnuler  |
|                     |                                |         |

Quatre options : pas de libellés, les libellés des individus, les groupes observés ou les groupes prévus.

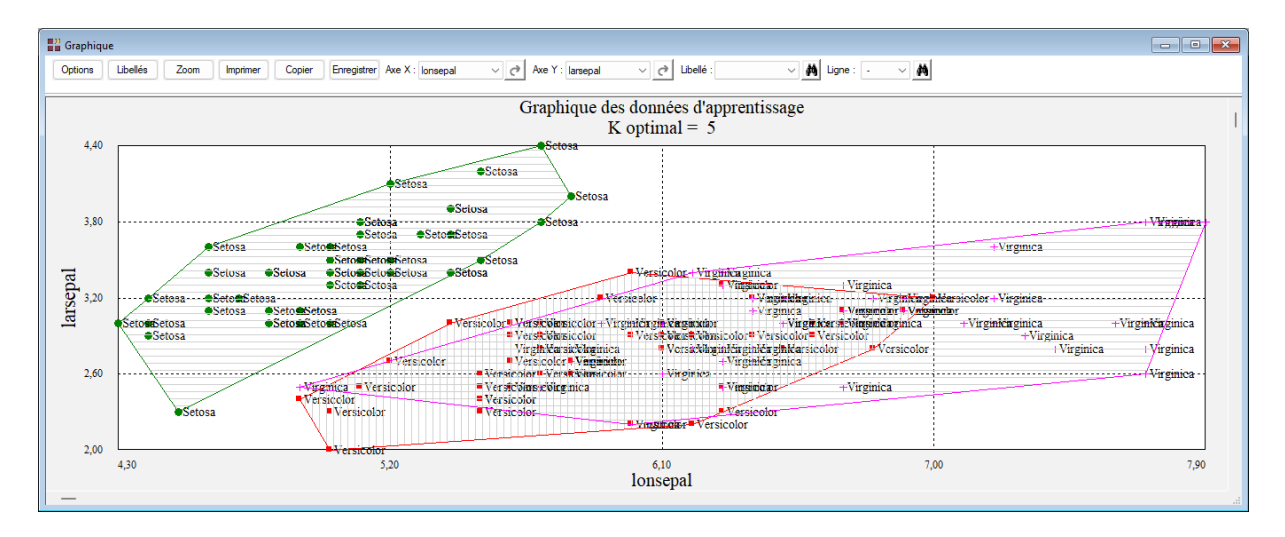

# • Graphique des données de prévision

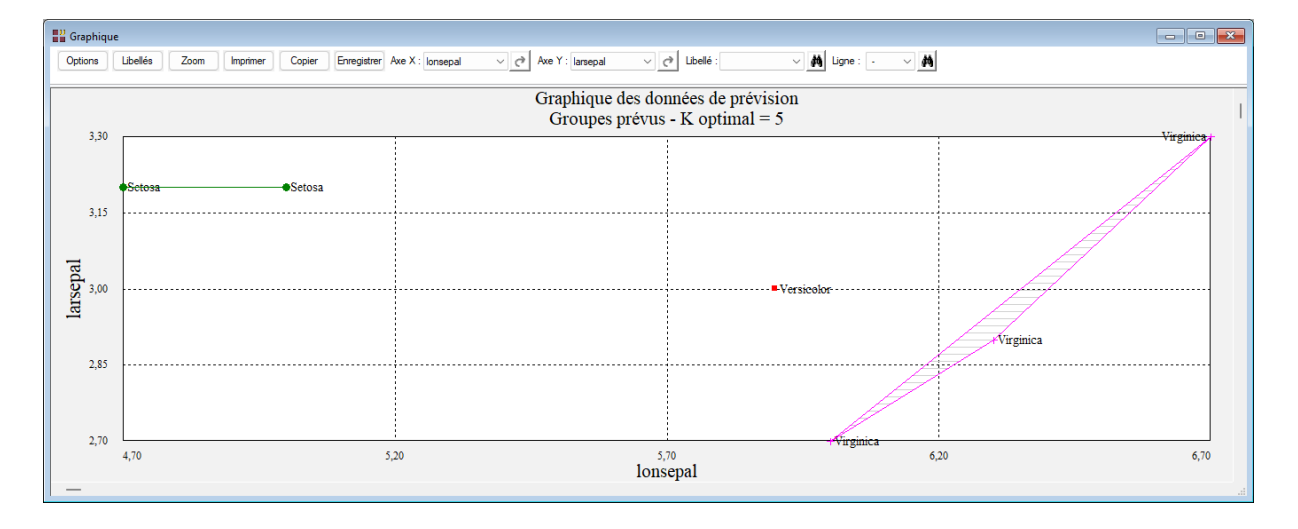

# • Courbe ROC

Dans cet exemple, la courbe ROC n'est pas disponible car la variable à expliquer possède plus de deux classes.

# Exemple 2 : Fichier INFARCT2

Pour ce deuxième exemple, nous utiliserons le fichier INFARCT2. Ce fichier contient des informations concernant 101 victimes d'un infarctus du myocarde.

Les variables mesurées sont :

- *frcar* fréquence cardiaque
- *incar* index cardiaque
- *insys* index systolique
- prdia pression diastolique
- *papul* pression artérielle pulmonaire
- *pvent* pression ventriculaire
- *repul* résistance pulmonaire

La variable libobs contient les libellés des individus.

La variable qualitative *groupe* indique par ses deux codes les personnes décédées ou vivantes.

Cliquons sur l'icône KNN dans le ruban Expliquer et renseignons la boîte de dialogue comme montrée ci-dessous.

| High Méthode KNN                    | ×                                          |
|-------------------------------------|--------------------------------------------|
| frcar                               | Facteur de classement qualitatif :         |
| incar<br>insys<br>ordia             | groupe                                     |
| papul<br>pvent                      | Variables explicatives quantitatives :     |
| repul<br>groupe                     | frcar<br>incar                             |
| libobs                              | insys<br>prdia                             |
|                                     | papul<br>pvent                             |
|                                     |                                            |
|                                     | •                                          |
|                                     | (Libellés des individus :)                 |
|                                     | libobs                                     |
| Prétraitement des données           |                                            |
| ◯ Aucun                             | Plage pour les nombres de voisins : 1 à 15 |
| Centrage et réduction     Man Maria | Racine aléatoire : 12345                   |
|                                     |                                            |
| Ok Annuler                          | Sélection Supprimer Aide                   |

Standardisons les données et définissons la plage des valeurs de K de 1 à 15.

| P Définitio                  | n de la sélection                                                 |                           |                                   |                                                               |      | × |
|------------------------------|-------------------------------------------------------------------|---------------------------|-----------------------------------|---------------------------------------------------------------|------|---|
| Et                           | type                                                              |                           | =                                 | A                                                             |      |   |
| Liaison                      | Variable                                                          |                           | Relation                          | Valeur ou variable                                            |      |   |
| Et<br>Et non<br>Ou<br>Ou non | insys<br>libobs<br>papul<br>prdia<br>pvent<br>repul<br>type<br>Ok | Annuler                   | =<br><><br><<br>><br>>=<br>débute | frcar<br>groupe<br>incar<br>insys<br>libobs<br>papul<br>prdia | Aide |   |
|                              |                                                                   | Définition de la sélectio | n<br>mporte 81 él                 | ×<br>léments.                                                 |      |   |
|                              |                                                                   |                           |                                   | ок                                                            |      |   |

Par le bouton Sélection, sélectionnons la population d'apprentissage :

Puisque la variable à expliquer possède deux classes, la procédure demande de préciser le code de l'événement positif qui sera utilisé pour le tracé de la courbe ROC.

| Options pour la courbe ROC X |                           |  |  |  |  |  |
|------------------------------|---------------------------|--|--|--|--|--|
| Code de l'événeme            | nt positif pour l'analyse |  |  |  |  |  |
|                              |                           |  |  |  |  |  |
| Ok                           | Annuler                   |  |  |  |  |  |

Cliquons sur le bouton Ok pour exécuter le traitement de l'analyse.

Après quelques instants, la fenêtre « Rapports et Graphiques » s'affiche.

| Rapports et Graphiques                          |    |                                               |                           |                      |   |   |   |   |   |
|-------------------------------------------------|----|-----------------------------------------------|---------------------------|----------------------|---|---|---|---|---|
|                                                 |    |                                               |                           |                      |   |   |   |   |   |
| Rapport KNN                                     |    | 1                                             | 2                         | 3                    | 4 | 5 | 6 | 7 | 8 |
| - Classement apprentissage K=1                  | 1  |                                               |                           |                      |   |   |   |   |   |
| Classement apprentissage K=2                    | 2  | (C) UNIWIN version 9.7.0                      |                           |                      |   |   |   |   |   |
| Classement apprentissage K=3                    | 3  |                                               |                           |                      |   |   |   |   |   |
| Classement apprentissage K=4                    |    | DATE - 20/08/2022                             |                           |                      |   |   |   |   |   |
| Classement apprentissage K=5                    | -  | DATE: 29/08/2023                              |                           |                      |   |   |   |   |   |
| Classement apprentissage K=6                    | 5  | ORDINATEUR : LAPTOP-LEG8L077                  |                           |                      |   |   |   |   |   |
| Classement apprentissage K=7                    | 6  | UTILISATEUR : cchar                           |                           |                      |   |   |   |   |   |
| Classement apprentissage K=8                    | 7  | FICHIER(S) DE DONNEES OUVERT(S) : I           | NFARCT2.SGD               |                      |   |   |   |   |   |
| Classement apprentissage K=9                    | 8  |                                               |                           |                      |   |   |   |   |   |
| Classement apprentissage K=10                   | -  | DESULTATS DE LA METHODE DE CLA                |                           |                      |   |   |   |   |   |
| Classement apprentissage K=11                   | 3  | RESULTATS DE LA METHODE DE CLA                | SSEMENT PAR LES K PL      | US PROCIES VOISINS   |   |   |   |   |   |
| Classement apprentissage K=12                   | 10 |                                               |                           |                      |   |   |   |   |   |
| Classement apprentissage K=13                   | 11 | Sélection :                                   | Sélection :               |                      |   |   |   |   |   |
| Classement apprentissage K=15                   | 12 | Et type = A                                   | Et type = A               |                      |   |   |   |   |   |
| <ul> <li>Synthèse apprentissage K=1</li> </ul>  | 13 |                                               |                           |                      |   |   |   |   |   |
| Synthèse apprentissage K=2                      | 14 | Jeu d'apprentissage : 81 observation          | ons                       |                      |   |   |   |   |   |
| Synthèse apprentissage K=3                      | 15 | Jeu de prévision : 0 observations             |                           |                      |   |   |   |   |   |
| Synthese apprentissage K=4                      | 16 |                                               |                           |                      |   |   |   |   |   |
| Synthese apprentissage K=5                      | 17 | Nombre de variables explicatives :            | ,                         |                      |   |   |   |   |   |
| Synthèse apprentissage K=7                      | 18 | Prétraitement des données des var             | riables explicatives : ce | entrage et réduction |   |   |   |   |   |
| <ul> <li>Synthèse apprentissage K=8</li> </ul>  | 40 |                                               |                           |                      |   |   |   |   |   |
| — Synthèse apprentissage K=9                    | 19 |                                               |                           |                      |   |   |   |   |   |
| <ul> <li>Synthèse apprentissage K=10</li> </ul> | 20 | Plage pour les nombres de voisins : de 1 à 15 |                           |                      |   |   |   |   |   |
| <ul> <li>Synthèse apprentissage K=11</li> </ul> | 21 |                                               |                           |                      |   |   |   |   |   |
| Synthèse apprentissage K=12                     | 22 | Racine aléatoire : 12345                      |                           |                      |   |   |   |   |   |
|                                                 | 7  | Rapport Explorateur /                         |                           |                      |   |   |   |   |   |

Visualisons le graphique de l'évolution du taux d'erreur.

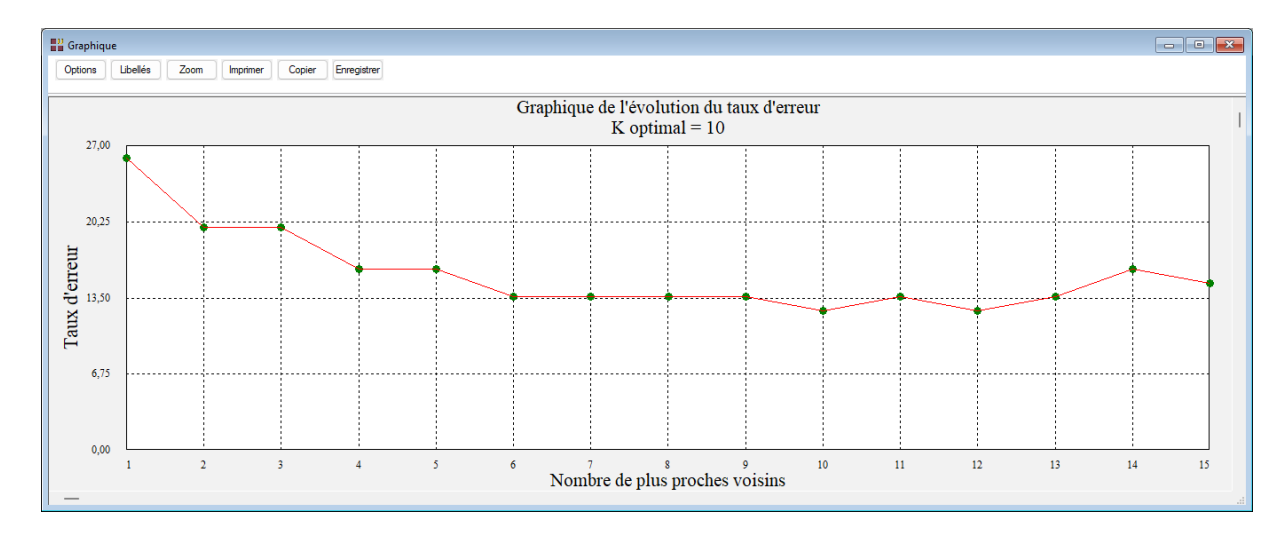

La valeur optimale de K est égale à 10 mais le taux d'erreur est toutefois élevé, plus de 12 %.

Visualisons la synthèse du classement pour K=10 puis affichons le graphique des données d'apprentissage sans libellés.

| Rapports et Graphiques                            |    |                                                                                                    |                      |                     |         |   |   |   |                                       |
|---------------------------------------------------|----|----------------------------------------------------------------------------------------------------|----------------------|---------------------|---------|---|---|---|---------------------------------------|
|                                                   |    |                                                                                                    |                      |                     |         |   |   |   |                                       |
| Rapport KNN                                       |    | 1                                                                                                    | 2                    | 3                   | 4       | 5 | 6 | 7 | 8                                     |
| Classement apprentissage K=1                      | 1  |                                                                                                    |                      |                     |         |   |   |   |                                       |
| - Classement apprentissage K=2                    | 2  | SYNTHESE DU CLASSEMENT DE LA PO                                                                                | OPULATION D'APPRENTI | SSAGE PAR VALIDATIO | CROISEE |   |   |   |                                       |
| - Classement apprentissage K=3                    | 3  |                                                                                                    |                      |                     |         |   |   |   |                                       |
| - Classement apprentissage K=4                    | -  | Number de la serie de la serie de la serie de la serie de la serie de la serie de la serie de la serie de la s | •                    |                     |         |   |   |   |                                       |
| <ul> <li>Classement apprentissage K=5</li> </ul>  | 4  | Nombre de plus proches voisins : 1                                                                             | U                    |                     |         |   |   |   |                                       |
| Classement apprentissage K=6                      | 5  |                                                                                                    |                      |                     |         |   |   |   |                                       |
| Classement apprentissage K=7                      | 6  | En lignes, les groupes observés                                                                                |                      |                     |         |   |   |   |                                       |
| Classement apprentissage K=8                      | 7  | En colonnes, les groupes prévus                                                                                |                      |                     |         |   |   |   |                                       |
| Classement apprentissage K=9                      |    |                                                                                                    |                      |                     |         |   |   |   |                                       |
| <ul> <li>Classement apprentissage K=10</li> </ul> | -  |                                                                                                    |                      |                     |         |   |   |   |                                       |
| Classement apprentissage K=11                     | 9  | Pourcentage de mai classès : 12,34                                                                             | 6%                   |                     |         |   |   |   | · · · · · · · · · · · · · · · · · · · |
| - Classement apprentissage K=12                   | 10 | Pourcentage de bien classés : 87,6                                                                             | 54 %                 |                     |         |   |   |   |                                       |
| Classement apprentissage K=13                     | 11 |                                                                                                    |                      |                     |         |   |   |   |                                       |
| Classement apprentissage K=14                     | 12 |                                                                                                    |                      |                     |         |   |   |   |                                       |
| Classement apprentissage K=15                     | 42 |                                                                                                    | Dánha                | Cupula              | Tetal   |   |   |   |                                       |
| Sunthèse apprentissage K=1                        | 15 | D(-)-                                                                                                    | Decea                | Juivio              | Total   |   |   |   |                                       |
| Synthèse apprentissage K=2                        | 14 | Deces                                                                                                    | 35                   | 6                   | 41      |   |   |   |                                       |
| Synthèse apprentissage K=4                        | 15 | Survie                                                                                                    | 4                    | 36                  | 40      |   |   |   |                                       |
| - Synthèse apprentissage K=5                      | 16 | Total                                                                                                    | 39                   | 42                  | 81      |   |   |   |                                       |
| Synthèse apprentissage K=6                        | 17 |                                                                                                    |                      |                     |         |   |   |   |                                       |
| Synthèse apprentissage K=7                        | 18 |                                                                                                    |                      |                     |         |   |   |   |                                       |
| - Synthèse apprentissage K=8                      |    |                                                                                                    |                      |                     |         |   |   |   |                                       |
| Synthèse apprentissage K=9                        | 19 |                                                                                                    |                      |                     |         |   |   |   |                                       |
| <ul> <li>Synthèse apprentissage K=10</li> </ul>   | 20 |                                                                                                    |                      |                     |         |   |   |   |                                       |
| <ul> <li>Synthèse apprentissage K=11</li> </ul>   | 21 |                                                                                                    |                      |                     |         |   |   |   |                                       |
| Synthèse apprentissage K=12                       | 22 |                                                                                                    |                      |                     |         |   |   |   |                                       |
|                                                   | 7  | Rapport Explorateur /                                                                                          |                      |                     |         |   |   |   |                                       |

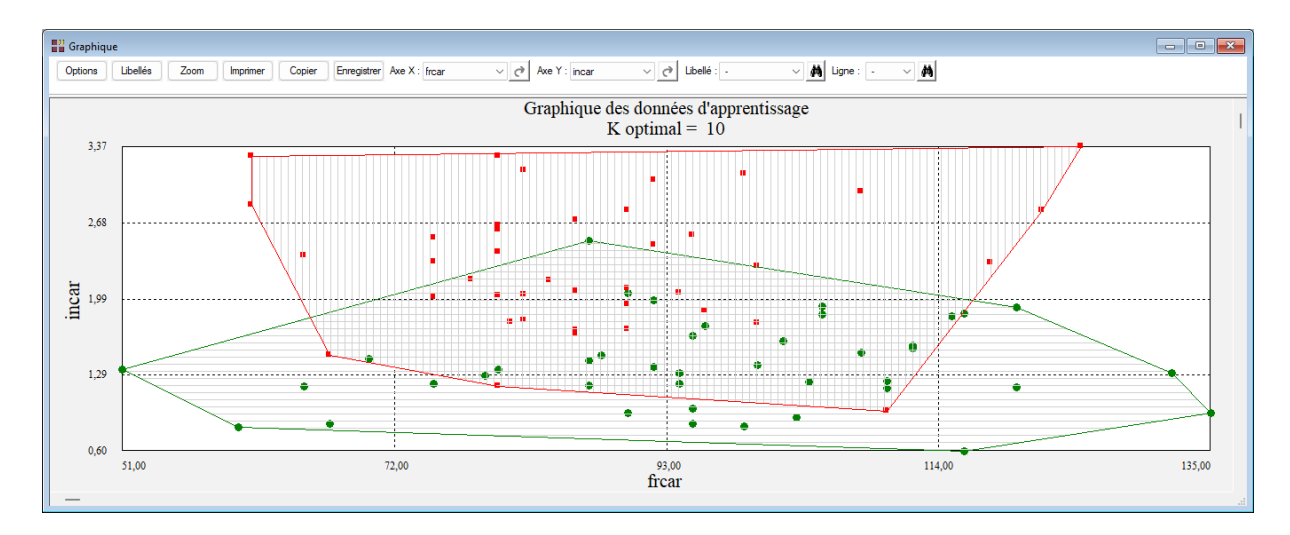

La visualisation de la courbe ROC pour l'événement 'Décès' confirme la mauvaise performance du modèle élaboré.

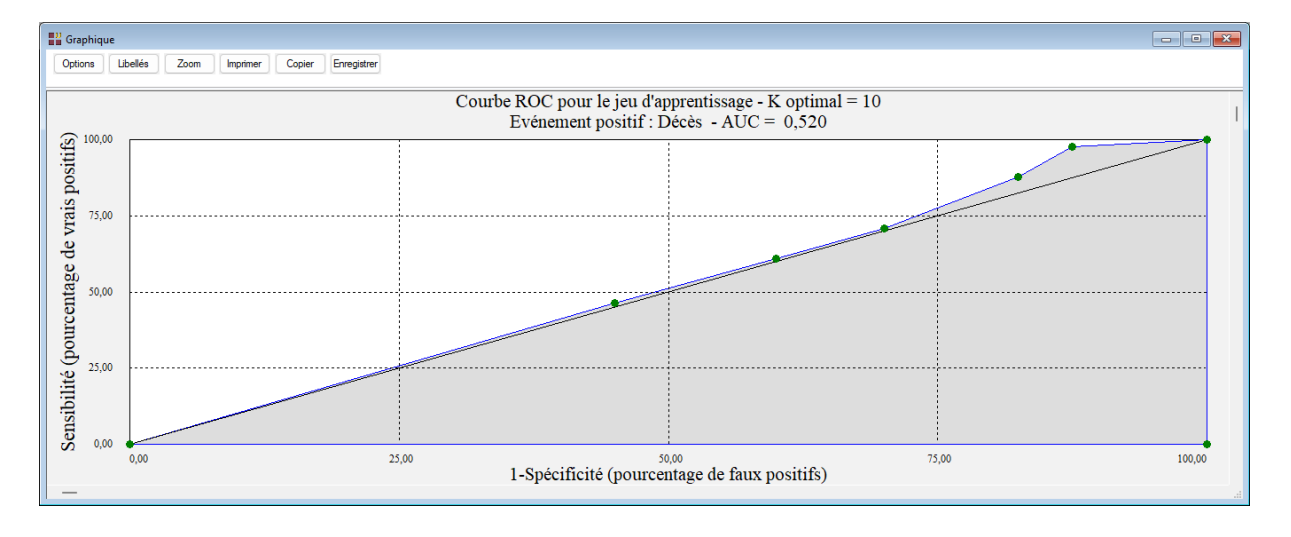

# **Exemple 3 : Fichier TITANIC**

Pour ce troisième exemple, nous utiliserons le fichier TITANIC.

Ce fichier contient des informations concernant 714 passagers :

| Survie ou Décès                                                               |
|-------------------------------------------------------------------------------|
| Classe du passager (1 <sup>ère</sup> , 2 <sup>ème</sup> ou 3 <sup>ème</sup> ) |
| Homme ou Femme                                                                |
| Age du passager                                                               |
| Nombre de frères, sœurs, époux ou épouses à bord                              |
| Nombre de parents ou enfants à bord                                           |
| Tarif passager (en £)                                                         |
|                                                                               |

Renseignons la boîte de dialogue comme montré ci-après.

| Méthode KNN                                                                       |           |                                                                                             | × |
|-----------------------------------------------------------------------------------|-----------|---------------------------------------------------------------------------------------------|---|
| Statut                                                                            | F         | acteur de classement qualitatif :                                                           |   |
| Age<br>Tarif                                                                      |           | Statut                                                                                      |   |
| Nbfse<br>Nbpe<br>Classe<br>Sexe<br>Poids<br>LibVarQuanti<br>LibVarQuali<br>LibObs |           | ′ariables explicatives quantitatives :<br>Age<br>Tarif<br>Nbfse<br>Nbpe                     |   |
|                                                                                   | (1        | ubellés des individus :)                                                                    |   |
| _                                                                                 |           | LibObs                                                                                      |   |
| Prétraitement des données<br>Aucun<br>Centrage et réduction<br>Min-Max            | P<br>F    | l'age pour les nombres de voisins : <u>1</u> à <u>30</u><br>Racine aléatoire : <u>12345</u> |   |
| Ok Annuler                                                                        | Sélection | Supprimer Aide                                                                              |   |

Après exécution de la procédure, visualisons pour le K optimal égal à 11 le tableau de classement des données et la courbe ROC associée.

| <b>W</b> Rapports et Graphiques                 |    |                                    |                      |                      |         |   |   |   |   |
|-------------------------------------------------|----|------------------------------------|----------------------|----------------------|---------|---|---|---|---|
|                                                 |    |                                    |                      |                      |         |   |   |   |   |
| Classement apprentissage K=27                   |    | 1                                  | 2                    | 3                    | 4       | 5 | 6 | 7 | 8 |
| Classement apprentissage K=28                   | 1  |                                    |                      |                      |         |   |   |   | I |
| - Classement apprentissage K=29                 | 2  | SYNTHESE DU CLASSEMENT DE LA P     | OPULATION D'APPRENTI | SSAGE PAR VALIDATION | CROISEE |   |   |   |   |
| - Classement apprentissage K=30                 | 3  |                                    |                      |                      |         |   |   |   |   |
| <ul> <li>Synthèse apprentissage K=1</li> </ul>  | -  | Nombre de plue preshes usisine i d |                      |                      |         |   |   |   |   |
| <ul> <li>Synthèse apprentissage K=2</li> </ul>  | -  | Nombre de plus proches voisins :   |                      |                      |         |   |   |   |   |
| <ul> <li>Synthèse apprentissage K=3</li> </ul>  | 5  |                                    |                      |                      |         |   |   |   |   |
| <ul> <li>Synthèse apprentissage K=4</li> </ul>  | 6  | En lignes, les groupes observés    |                      |                      |         |   |   |   |   |
| Synthèse apprentissage K=5                      | 7  | En colonnes, les groupes prévus    |                      |                      |         |   |   |   |   |
| Synthese apprentissage K=6                      | 8  |                                    |                      |                      |         |   |   |   |   |
| Synthese apprentissage K=/                      | -  | Pourcentade de mal classée : 26.64 | 4 9/                 |                      |         |   |   |   |   |
| Synthèse apprentissage K=9                      |    | Pourcentage de marciasses. 20,0    |                      |                      |         |   |   |   |   |
| Synthèse apprentissage K=0                      | 10 | Pourcentage de bien classes : 73,3 | 89 %                 |                      |         |   |   |   |   |
| Synthèse apprentissage K=11                     | 11 |                                    |                      |                      |         |   |   |   |   |
| Synthèse apprentissage K=12                     | 12 |                                    |                      |                      |         |   |   |   |   |
| Synthèse apprentissage K=13                     | 13 |                                    | Décès                | Survie               | Total   |   |   |   |   |
| Synthèse apprentissage K=14                     | 14 | Décès                              | 364                  | 60                   | 424     |   |   |   |   |
| - Synthèse apprentissage K=15                   | 15 | Survie                             | 120                  | 160                  | 200     |   |   |   |   |
| <ul> <li>Synthèse apprentissage K=16</li> </ul> | 10 | 7.1.1                              | 150                  | 100                  | 250     |   |   |   |   |
| <ul> <li>Synthèse apprentissage K=17</li> </ul> | 16 | Total                              | 494                  | 220                  | /14     |   |   |   |   |
| <ul> <li>Synthèse apprentissage K=18</li> </ul> | 17 |                                    |                      |                      |         |   |   |   |   |
| Synthèse apprentissage K=19                     | 18 |                                    |                      |                      |         |   |   |   |   |
| <ul> <li>Synthèse apprentissage K=20</li> </ul> | 19 |                                    |                      |                      |         |   |   |   |   |
| Synthese apprentissage K=21                     | 20 |                                    |                      |                      |         |   |   |   |   |
| Synthese apprentissage K=22                     | 24 |                                    |                      |                      |         |   |   |   |   |
| Synthese apprentissage K=23                     | 21 |                                    |                      |                      |         |   |   |   |   |
|                                                 | 22 | Pannort Explorateur /              |                      |                      |         |   |   |   |   |
|                                                 | 1  |                                    |                      |                      |         |   |   |   |   |

Le pourcentage d'erreur de classement est de près de 27 % et la courbe ROC (événement positif 'Survie') confirme la mauvaise performance du modèle élaboré.

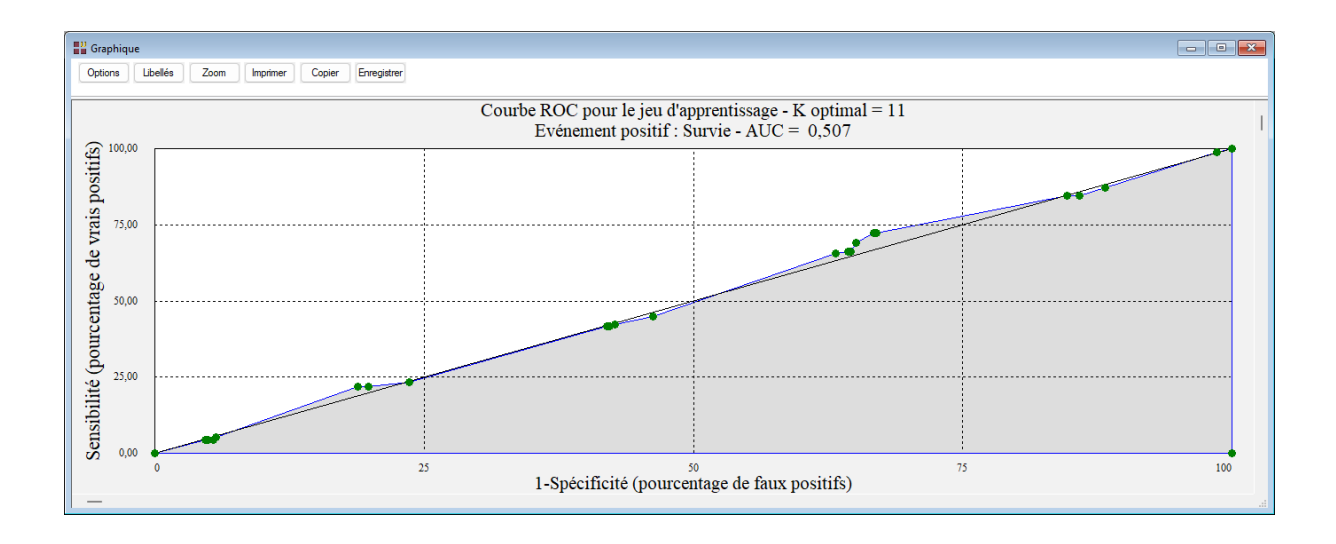

<u>Note</u> : Pour comparer les performances de plusieurs méthodes d'analyse, cet exemple est traité dans les six analyses AFD, ADB, KNN, BAYES, ANN et ARBRE.

#### Les variables créées par la procédure

Voici la liste des variables créées par la procédure pour chaque valeur de K.

| Variable      | Contenu                                                       |
|---------------|---------------------------------------------------------------|
| applibind     | libellés des individus du jeu d'apprentissage                 |
| appclind      | classes des individus du jeu d'apprentissage                  |
| appaffect     | affectations pour le jeu d'apprentissage                      |
| appprop       | proportions des votes pour le jeu d'apprentissage             |
| prevlibind    | libellés des individus du jeu de prévision                    |
| prevaffect    | affectations pour le jeu de prévision                         |
| prevprop      | proportions des votes pour le jeu de prévision                |
| appaffectopt  | affectations pour le jeu d'apprentissage (K optimal)          |
| apppropopt    | proportions des votes pour le jeu d'apprentissage (K optimal) |
| prevaffectopt | affectations pour le jeu de prévision (K optimal)             |
| prevpropopt   | proportions des votes pour le jeu de prévision (K optimal)    |
| vp            | vrais positifs                                                |
| fn            | faux négatifs                                                 |
| fp            | faux positifs                                                 |
| vn            | vrais négatifs                                                |
| specificite   | spécificité                                                   |
| sensibilité   | sensibilité                                                   |

#### Documentation du package R 'class' (2021)

https://cran.r-project.org/web/packages/class/class.pdf

Ripley, B. D. (1996) Pattern Recognition and Neural Networks. Cambridge.

Venables, W. N. et Ripley, B. D. (2002) *Modern Applied Statistics with S. 4ième* édition. Springer.